# Procedure 1 Starting the Application Document Upload

Click on "Upload application documents".

|                                      | JAPANESE   📩 Manual   Logout                                                            |
|--------------------------------------|-----------------------------------------------------------------------------------------|
| R立命館大学 Ritsumeikan University        | Account : EXP1000024<br>Name : GS FRA Jack<br>2017-02-07T15:42:10.712533 [ADK10A0] [OT] |
| [Ritsu-Mate My Page]                 |                                                                                         |
| GS FRA Jack's Page                   |                                                                                         |
| MESSAGE<br>< Go to message box >     |                                                                                         |
| MENU                                 |                                                                                         |
| Admission                            |                                                                                         |
| Register Application Information for | Undergraduate Schools                                                                   |
| Register Application Information for | Graduate Schools                                                                        |
| International Student Register       |                                                                                         |
| Upload application documents         |                                                                                         |
| Pay Application Fee                  |                                                                                         |
| Application Sheet & Mailing Label D  | ownload                                                                                 |
| Examination Sheet Download           |                                                                                         |

## Procedure 2 Examination Selection

Confirm the application information you have registered during the Application Registration step, and click on "Sel."

#### Select the Entrance Examination Method(s) of your application

The Entrance Examination(s) that you have applied for is as following. Please click the "Register" button to upload your documents. You can't upload your documents after the application deadline.

(Total 1 item(s))

|     | College/Graduate School            | Admission Method                                               | Application Deadline |
|-----|------------------------------------|----------------------------------------------------------------|----------------------|
| Sel | College of International Relations | April AO Admissions for International Students (English Basis) | 03/31/17 23:03:31    |
|     |                                    |                                                                |                      |
|     |                                    |                                                                |                      |

#### **STEP 3-3 Upload Application Documents**

## **Procedure 3** Confirmation of Application Documents

Check the Application Handbook and upload the required documents. Click on "Reg" next to the documents to be submitted. Register ALL required documents except for Evidence of Application Fee Payment [For Relevant Applicants Only] and Awards (Optional) [For ISSE Course ONLY].

#### List of Application Documents

Please select documents that you are going to submit. Follow instruction in your Application Handbook and submit application documents. %After submitting application documents, click the "Reload" button to update information. %You can't resubmit the documents you have already submitted.

|     | [Application Sheet]<br>Upload your Application She                            | et ( <u>refer to the STEP 5</u> ). |
|-----|-------------------------------------------------------------------------------|------------------------------------|
|     |                                                                               | (Total 9 item(s                    |
|     | Document Title                                                                | Status of Submission               |
| Reg | Application Sheet                                                             | not submitted                      |
| Reg | Registration Form                                                             | not submitted                      |
| Reg | Application Essays                                                            | not submitted                      |
| Reg | Documents Proving English Proficiency                                         | not submitted                      |
| Reg | Evidence of Application Fee Payment [For Relevan Applicants Only]             | not submitted                      |
| Reg | Photocopy of Passport                                                         | not submitted                      |
| Reg | Awards (Optional) [For ISSE Course ONLY]                                      | not submitted                      |
| Reg | Documents proving that you meet the university entrance eligibit requirements | not submitted                      |
| teg | Academic Transcripts                                                          | not submitted                      |

[Application Essays] Write your <u>ALL</u> Essays on the theme that were given to you. Your essays should be typed.

## **Procedure 4 Application Documents Upload**

Upload the documents in any of the specified file formats and click on "Confirm >". Please confirm the contents of uploaded documents by clicking "download" link. Once each file has been correctly uploaded, click on "Register".

### Submit Application Documents

Please select the relevant application documents and click the "Next" button.

%Files must be submitted in the format of either "pdf", "xlsx", "docx", "txt", or "jpeg".
%For each file name, use only alphabets, numbers, or ". (period)", "- (hyphen)", and "\_ (underbar)".
" (space)" cannot be contained in filenames.

| cument Title Docu | ument A |    |  |
|-------------------|---------|----|--|
| es to upload *    |         | 参照 |  |
|                   |         |    |  |

## Confirmation of Application Documents

Please register the contents of uploaded documents after clicking download link and confirming it.

| Document Title  | Document B  | ]                                                 |  |
|-----------------|-------------|---------------------------------------------------|--|
| Files to upload | ADH10FJ.pdf | download                                          |  |
|                 |             |                                                   |  |
| Close < Bacl    | k Register  | Once registered, the documents cannot be changed. |  |

# STEP 3-3 Upload Application Documents

## **Procedure 5 Completion of Application Document Upload**

Confirm that the following screen is displayed, and click on "Close".

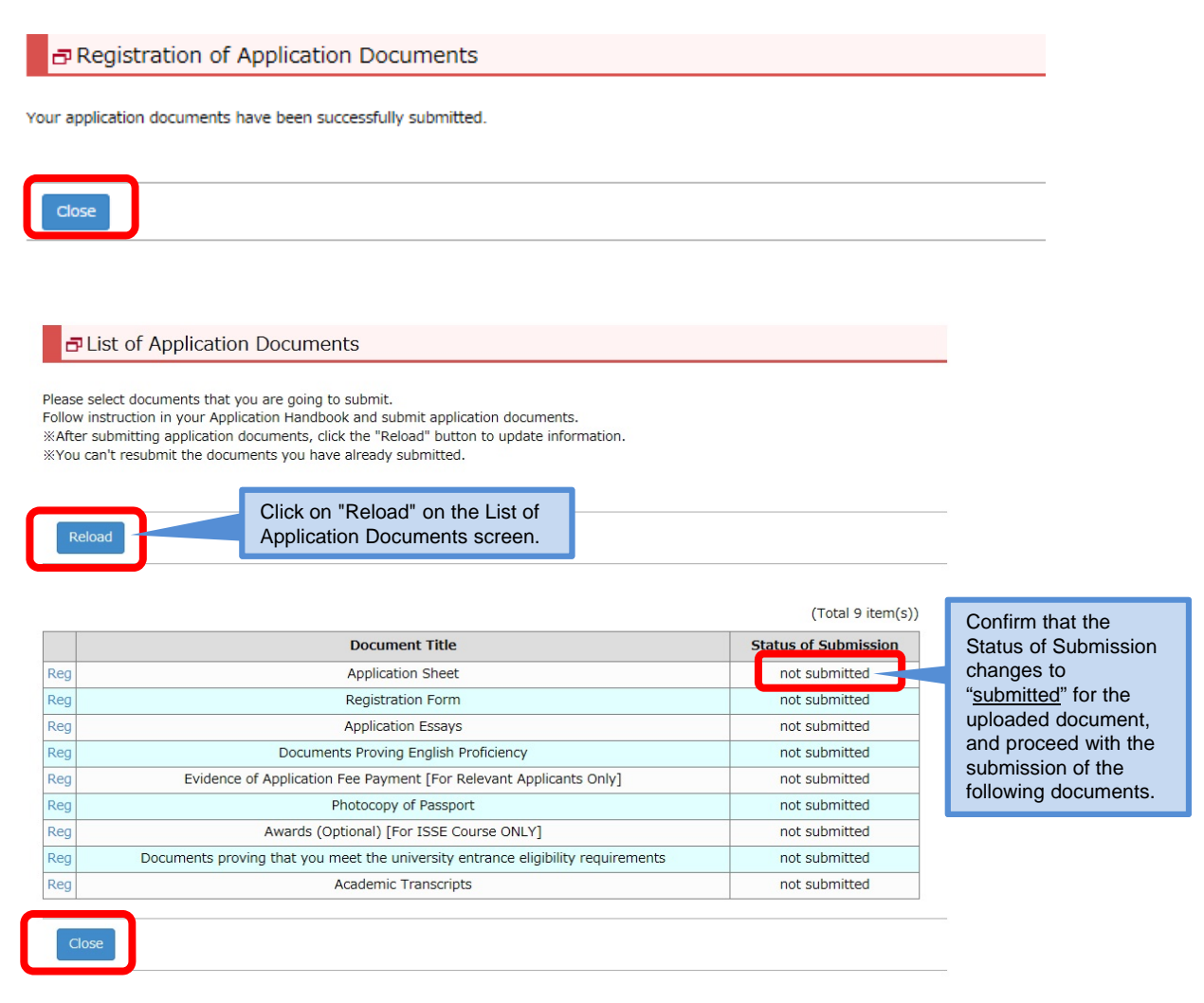

#### The top page will be displayed.

|                                                        | JAPANESE   📥 Manual   Logout                                                            |
|--------------------------------------------------------|-----------------------------------------------------------------------------------------|
| R立命館大学 Ritsumeikan University                          | Account : EXP1000024<br>Name : GS FRA Jack<br>2017-02-07T15:42:10.712533 [ADK10A0] [OT] |
| [Ritsu-Mate My Page]                                   |                                                                                         |
| GS FRA Jack's Page                                     |                                                                                         |
| MESSAGE                                                |                                                                                         |
| < Go to message box >                                  |                                                                                         |
| MENU                                                   |                                                                                         |
| Admission                                              |                                                                                         |
| Register Application Information for Undergraduate Sch | ools                                                                                    |
| Register Application Information for Graduate Schools  |                                                                                         |
| International Student Register                         |                                                                                         |
| Upload application documents                           |                                                                                         |